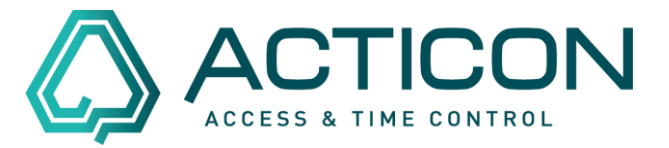

Es wurde versehentlich eine Person gelöscht. Auch das ist in der ACTICON-Anwendung in den meisten Fällen kein Problem

Das Wiederherstellen dieser Daten ist mittels "Daten importieren" möglich.

Bitte beachten Sie! Diese Vorgehensweise ist nur in der Windows-Version (alte Oberfläche) möglich.

Wenn Ihnen nicht bekannt ist, in welcher Version Sie arbeiten, schauen Sie sich die Unterschiede mit dem folgenden Link <u>Unterschiede Windows-</u><u>Net-Client</u> an.

**Bevor Sie beginnen:** 

- Es darf niemand im System arbeiten
- Bitte eine aktuelle Datensicherung ausführen
- Sie benötigen evtl. eine Datensicherung bevor Sie die Person gelöscht haben

<u>Erst wenn die v.g. Punkte gewährleistet sind, können Sie wie folgt</u> <u>vorgehen.</u>

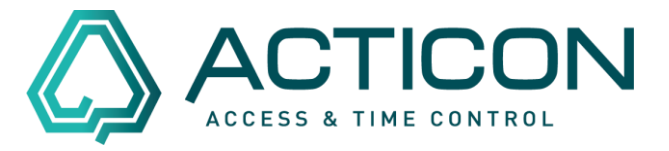

Je nachdem, wie die Person gelöscht wurde, stehen Ihnen zwei Möglichkeiten zur Verfügung.

Schauen Sie im ACTICON-Verzeichnis nach, ob sich die Person im Trash-Ordner befindet.

Das ACTICON-Verzeichnis befindet sich in den meisten Fällen auf dem Server. Sollten Sie über keine Berechtigung für den Server verfügen, kontaktieren Sie Ihren IT-Beauftragten.

| C:) > myProgs > ACTICON-Demo |                  |             |       |
|------------------------------|------------------|-------------|-------|
| Name                         | Änderungsdatum   | Тур         | Größe |
| ASCII-In                     | 10.03.2022 12:07 | Dateiordner |       |
| ASCII-Out                    | 10.03.2022 12:07 | Dateiordner |       |
| BITMAP                       | 15.06.2021 08:49 | Dateiordner |       |
| Block                        | 09.03.2022 16:21 | Dateiordner |       |
| EXCEL                        | 15.06.2021 08:46 | Dateiordner |       |
| EXPORT                       | 21.02.2022 12:07 | Dateiordner |       |
| Formulare                    | 10.11.2021 09:45 | Dateiordner |       |
| GRAFIK                       | 15.06.2021 08:46 | Dateiordner |       |
| history.000                  | 13.07.2022 15:55 | Dateiordner |       |
| Info-Tableau                 | 17.01.2022 13:31 | Dateiordner |       |
| KurzTabellen                 | 04.04.2022 14:08 | Dateiordner |       |
| Listen                       | 10.03.2022 12:07 | Dateiordner |       |
|                              | 31.05.2022 16:16 | Dateiordner |       |
| NET-DATA                     | 15.06.2021 08:46 | Dateiordner |       |
| NET-PROGRAMM                 | 21.02.2022 13:43 | Dateiordner |       |
| PDF-DOKUS                    | 15.06.2022 08:37 | Dateiordner |       |
| PEGASYS                      | 15.06.2021 08:46 | Dateiordner |       |
| SoftTerminal                 | 05.11.2021 11:46 | Dateiordner |       |
| SOUNDS                       | 15.06.2021 08:49 | Dateiordner |       |
| SYSPROGS                     | 15.06.2021 08:46 | Dateiordner |       |
| T700_GUI                     | 15.06.2021 08:46 | Dateiordner |       |
| T700-DISPLAY                 | 15.06.2021 08:46 | Dateiordner |       |
| ТЕХТЕ                        | 15.06.2021 08:46 | Dateiordner |       |
| 📙 trash                      | 18.07.2022 19:27 | Dateiordner |       |
| VORLAGEN                     | 15.06.2021 08:46 | Dateiordner |       |
|                              | 15.06.2021 08:46 | Dateiordner |       |

Öffnen Sie das Verzeichnis und prüfen Sie, ob sich eine Datei mit dem Namen der gelöschten Person darin befindet.

Seite 2 von 15 Acticon GmbH Neuer Weg 28 D-72458 Albstadt <u>www.acticon.de</u>

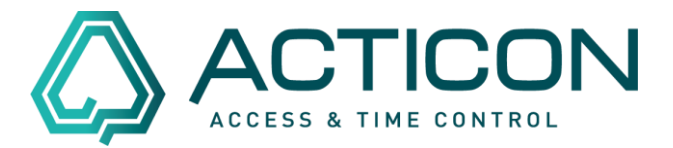

#### Beispiel: Marion Piggy

| (C:) > myProgs > ACTICON-Demo > | trash            |           |        |
|---------------------------------|------------------|-----------|--------|
| Name                            | Änderungsdatum   | Тур       | Größe  |
| 🥘 00-Morti-Herbert.ixp          | 18.02.2022 11:21 | IXP-Datei | 211 KB |
| 00-Piggy-Marion.ixp             | 18.07.2022 19:27 | IXP-Datei | 211 KB |
| 00-Strauss-Sebastian.ixp        | 18.02.2022 11:47 | IXP-Datei | 211 KB |
|                                 |                  |           |        |

Die Datei "00-Piggy-Marion.ixp" ist vorhanden. Sie können das Verzeichnis schließen und die ACTICON-Anwendung auf Ihrem PC starten.

# Sollten Sie die gelöschte Datei nicht finden, folgen Sie bitte der Vorgehensweise ab Seite 7 in diesem Dokument

## Gehen sie auf *Daten > Daten IMPORT/EXPORT*

| Da | tei Bearbeiten Allg.Daten                                                | Allg.Dienste Zeit.Daten Zeit. | Dienste |
|----|--------------------------------------------------------------------------|-------------------------------|---------|
|    | Druckerauswahl<br>Standarddrucker<br>Schriftarten<br>Daten Import/Export |                               |         |
|    | Passwortabfrage<br>Passwort ändern                                       |                               |         |
| Ţ  | Beenden                                                                  |                               |         |

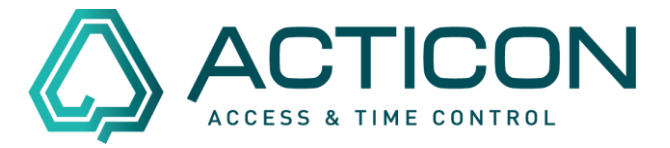

## Es öffnet sich das Fenster Daten Importieren/Exportieren

| 🛆 Daten Importieren/Exportieren | ×                             |
|---------------------------------|-------------------------------|
| Funktion<br>Exportieren         | Satzart<br>01 Personendaten 💌 |
| von Index :<br>bis Index :      |                               |
| Ausführen                       | Abbrechen                     |

Füllen Sie bitte die Felder wie folgt aus:

#### *Funkion:* Importieren *Satzart:* 01 Personendaten

| 🛆 Daten Importieren/Exportieren | ×                             |
|---------------------------------|-------------------------------|
| Funktion                        | Satzart<br>01 Personendaten 💌 |
| von Index :<br>bis Index :      |                               |
| Ausführen                       | Abbrechen                     |

Bestätigen Sie den Button *"Ausführen*" Die folgende Frage mit *"*Ja" bestätigen

| Meldung |                                                                          | × |
|---------|--------------------------------------------------------------------------|---|
| ?       | Wirklich alle Datensätze der Satzart '01 Personendaten'<br>importieren ? |   |
|         | Ja Nein                                                                  |   |

Seite 4 von 15 Acticon GmbH Neuer Weg 28 D-72458 Albstadt <u>www.acticon.de</u>

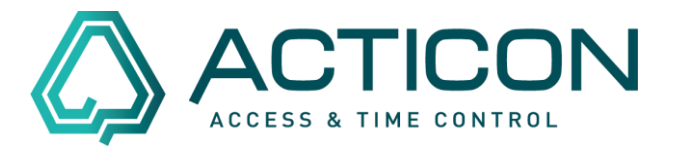

Das Programm öffnet das ACTICON-Verzeichnis.

Wählen Sie aus dem Trash-Ordner, die entsprechende Person aus.

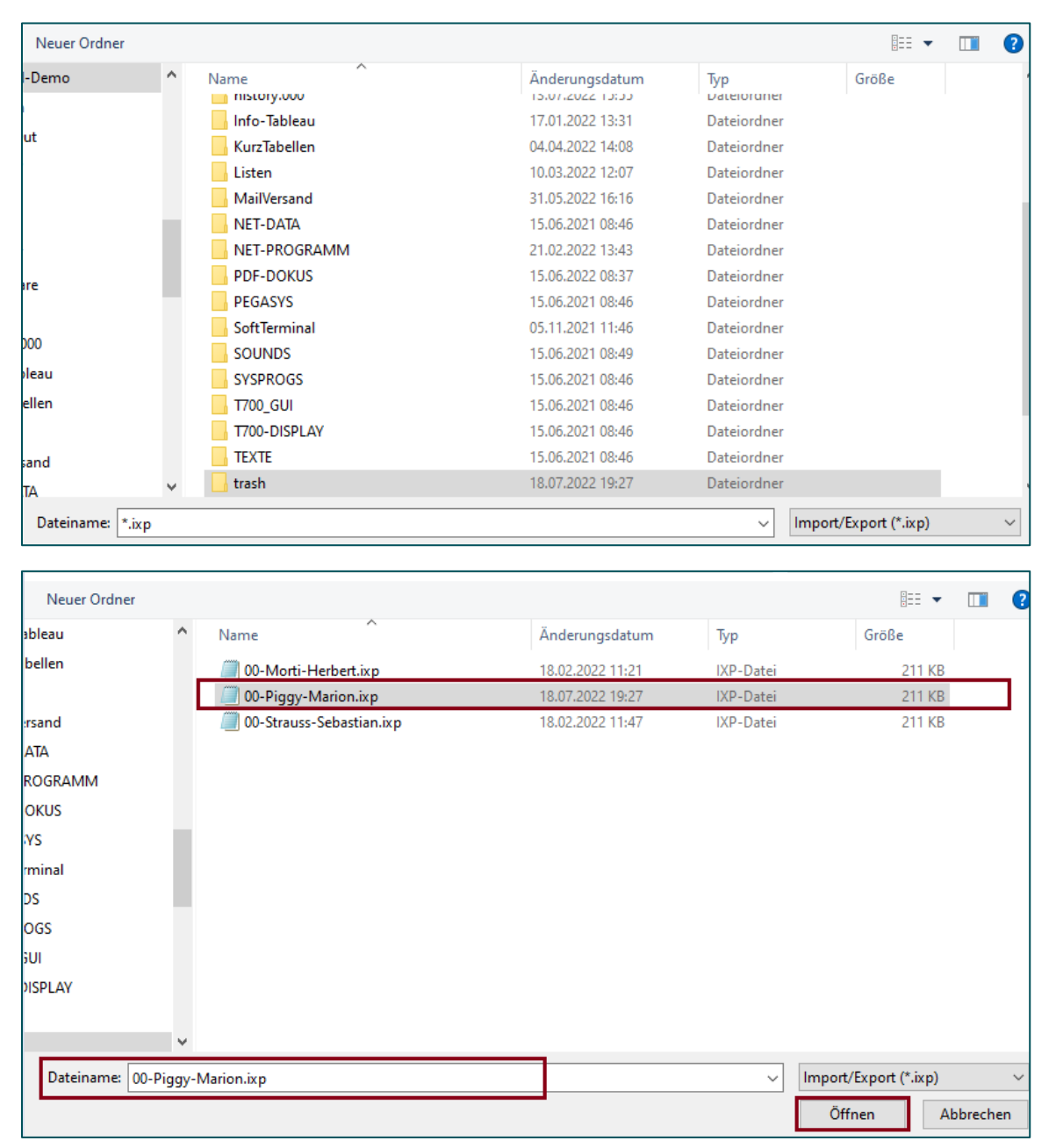

Und bestätigen Sie den Button Öffnen.

Seite 5 von 15 Acticon GmbH Neuer Weg 28 D-72458 Albstadt www.acticon.de

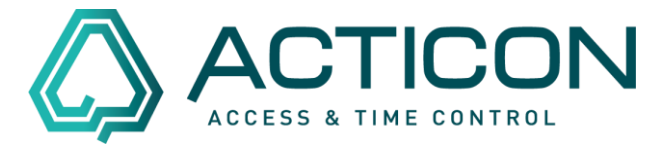

#### Alle folgenden Meldungen mit Ja bestätigen.

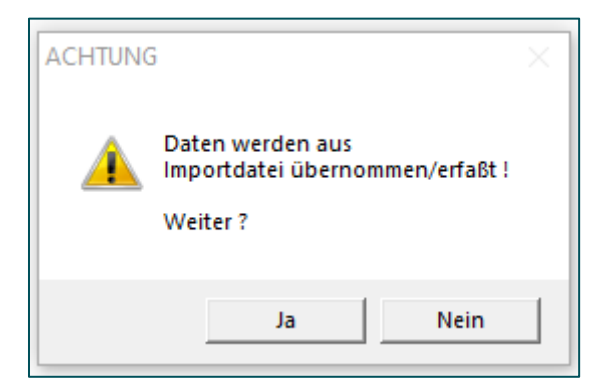

Nach erfolgtem Import erhalten Sie die Rückmeldung, dass alle Daten importiert wurden.

| Meldung                          | ×              |
|----------------------------------|----------------|
| Es wurden 1 Datensätze importier | t/exportiert ! |
|                                  | ОК             |

Die Personendaten incl. aller Buchungen befinden sich wieder in den Personendaten.

Seite 6 von 15 Acticon GmbH Neuer Weg 28 D-72458 Albstadt <u>www.acticon.de</u>

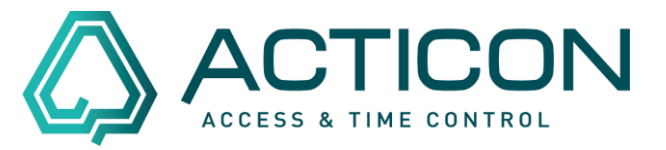

Sollte sich die gelöschte Person nicht im Trash-Ordner befinden, benötigen Sie die Datensicherung, bevor der Datensatz gelöscht wurde.

Bitte beachten Sie! Diese Vorgehensweise ist nur in der Windows-Version (alte Oberfläche) möglich.

# **Bevor Sie beginnen:**

- Prüfen Sie bitte, das keine weitere Person im System arbeitet.
- Haben Sie eine aktuelle Datensicherung erstell?

# Erst wenn die v.g. Punkte gewährleistet sind, können Sie wie folgt vorgehen.

Gehen sie auf Systemdienste > Historische Auswertung

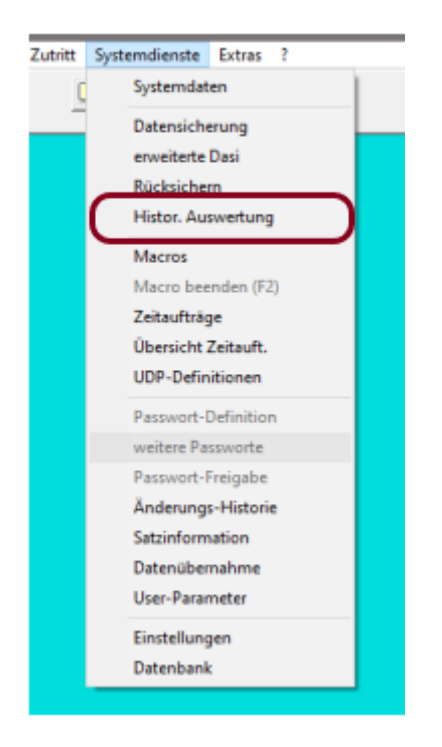

Es öffnet sich das Fenster *Historische Auswertung*, in dem Sie die vorhandene Datensicherung auswählen können. z.B. 06\_07\_2022.zip.

Seite 7 von 15 Acticon GmbH Neuer Weg 28 D-72458 Albstadt <u>www.acticon.de</u>

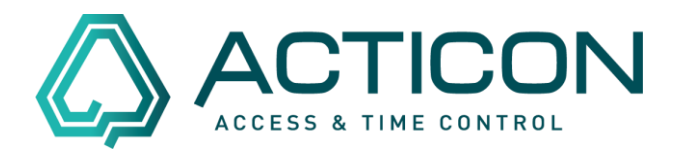

| → ↑ ↑ Dieser PC → Loka      | aler Datenträger (C:) > myProgs > ACT | ICON-Demo          | v 0 ∨            | TICON-Demo durc     | hsuch |
|-----------------------------|---------------------------------------|--------------------|------------------|---------------------|-------|
| anisieren 🔻 Neuer Ordner    |                                       |                    |                  |                     |       |
| Musik ^                     | Name                                  | Änderungsdatum     | Тур              | Größe               |       |
| Videos                      |                                       | 15.00.2021 00:40   | Dateioruner      |                     |       |
| Lokaler Datenträger (C:)    |                                       | 15.06.2021 08:46   | Dateiordner      |                     |       |
| \$SvsReset                  | TEVTE                                 | 15.00.2021 08:40   | Dateiordner      |                     |       |
| \$WinREAgent                | trach                                 | 18.07.2022.1.00.40 | Dateiordner      |                     |       |
| BACKUP                      |                                       | 15.06.2021.08:46   | Dateiordner      |                     |       |
| Penutrer                    | WORD                                  | 15.06.2021 08:46   | Dateiordner      |                     |       |
| 5 5DA                       | 06 07 22.zip                          | 06.07.2022 21:11   | ZIP-komprimierte | 3.216 KB            |       |
| EasyEDA                     | 11_11_2021.zip                        | 11.11.2021 14:27   | ZIP-komprimierte | 1.450 KB            |       |
| Intel                       | 17_12_2021.zip                        | 17.12.2021 14:07   | ZIP-komprimierte | 1.472 KB            |       |
| , Kundendasi                | 18_02_2022.zip                        | 18.02.2022 11:15   | ZIP-komprimierte | 1.565 KB            |       |
| Mail-Center                 | 21_12_2021.zip                        | 21.12.2021 15:40   | ZIP-komprimierte | 1.476 KB            |       |
| Müll_dasi                   | 22_11_2021.zip                        | 22.11.2021 09:38   | ZIP-komprimierte | 1.460 KB            |       |
| myProgs                     | 23_11_2021.zip                        | 23.11.2021 12:01   | ZIP-komprimierte | 1.462 KB            |       |
| 04_Acticon.NET_Installation | 25_11_2021.zip                        | 25.11.2021 13:35   | ZIP-komprimierte | 1.464 KB            |       |
| ACTICON-Demo                | x.zip                                 | 13.07.2022 15:33   | ZIP-komprimierte | 1.450 KB            |       |
| Dateiname: 06.07.2          | ) rin                                 |                    | Komprir          | miert (* SIC * 7ID) |       |

Button Öffnen klicken.

Das Programm führt diverse Schritte aus.

Danach erkennen Sie am oberen Bildschirmrand, dass Sie sich in der *Historischen Auswertung* befinden:

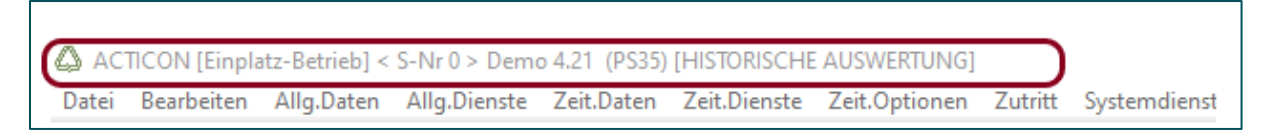

Prüfen Sie bitte im Personenstamm, ob die Daten der entsprechenden Person tatsächlich vorhanden sind.

Wenn nein, beenden Sie die *Historischen Auswertung* und wiederholen Sie den Vorgang mit einer älteren Datensicherung.

Seite 8 von 15 Acticon GmbH Neuer Weg 28 D-72458 Albstadt www.acticon.de

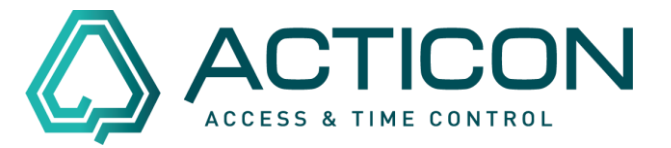

Sie beenden die *Historische Auswertung* wie folgt:

Gehen sie auf *Systemdienste* > *Historische Auswertung* 

Die folgende Meldung mit Ja bestätigen.

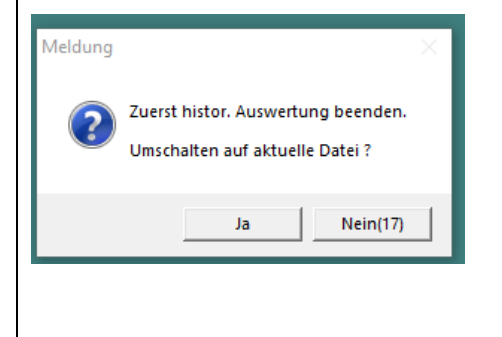

Sie befinden sich wieder in der aktuellen Version.

Wenn Sie die entsprechende Person im Personenstamm gefunden haben, gehen sie auf *Daten > Daten IMPORT/EXPORT* 

| Dat | tei Bearbeiten Allg.Daten | Allg.Dienste | Zeit.Daten | Zeit.Dier | nste |
|-----|---------------------------|--------------|------------|-----------|------|
|     | Druckerauswahl            |              |            |           | æ    |
|     | Standarddrucker           |              | <u>~</u>   |           |      |
|     | Schriftarten              |              |            |           |      |
|     | Daten Import/Export       |              |            |           |      |
|     | Passwortabfrage           |              |            |           |      |
|     | Passwort ändern           |              |            |           |      |
|     | Beenden                   |              |            |           |      |
|     | E Desired B               |              |            |           |      |

Es öffnet sich das Fenster Daten Importieren/Exportieren

Seite 9 von 15 Acticon GmbH Neuer Weg 28 D-72458 Albstadt www.acticon.de

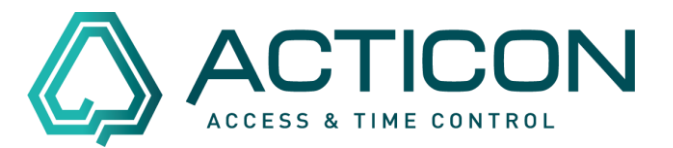

| 🛆 Daten Importieren/Exportieren | ×                             |
|---------------------------------|-------------------------------|
| Funktion<br>Exportieren         | Satzart<br>01 Personendaten 💌 |
| von Index :<br>bis Index :      |                               |
| Ausführen                       | Abbrechen                     |

Füllen Sie bitte die Felder wie folgt aus:

Funkion:ExportierenSatzart:01 PersonendatenVon Indexden Index der entsprechenden PersonBis Index:den Index der entsprechenden Person

Sie finden den Index in den Personenstammdaten

In unserem Beispiel: Frau Marion Piggy – Index 18

| -Personendaten-   Piggy,Miss [M1]    |                             |                                                   |                            |                     | ?    | ×       |
|--------------------------------------|-----------------------------|---------------------------------------------------|----------------------------|---------------------|------|---------|
| Stammdaten Zusatzdaten Zeiten/Konten | Tagesdaten   Url.konten     | Kalender Kostens<br>!! Lösch-Sperre !!<br>Vorname | stelle   Projektzeit  <br> | 18/20<br>Suche Aust | weis | <u></u> |
| Daten Importieren/Exportieren        |                             | ×                                                 |                            |                     |      |         |
| Funktion<br>Exportieren              | Satzart<br>01 Personendaten | •                                                 |                            |                     |      |         |
| von Index : 18<br>bis Index : 18     |                             |                                                   |                            |                     |      |         |
| Ausführen                            | Abbrechen                   |                                                   |                            |                     |      |         |

Änderungen und Irrtümer vorbehalten Stand 07/2022

Seite 10 von 15 Acticon GmbH Neuer Weg 28 D-72458 Albstadt <u>www.acticon.de</u>

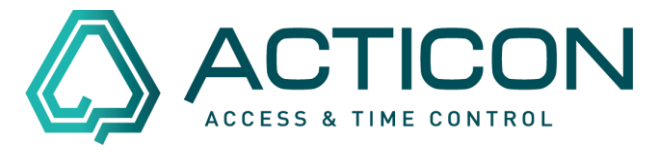

#### Bestätigen Sie den Button "Ausführen"

Jetzt müssen Sie entscheiden, wo die Exportdatei gespeichert werden soll. Bitte legen Sie ebenfalls einen eindeutigen Dateinamen fest.

#### Beispiel:

| Datensatz in Datei Exportieren        |                                            |                  |             | ×          |
|---------------------------------------|--------------------------------------------|------------------|-------------|------------|
| ← → ~ ↑ 📙 > Dieser PC > Lokale        | r Datenträger (C:) → myProgs → ACTICON-Dem | o → trash 🛛 🗸    | ට 🔎 trash d | urchsuchen |
| Organisieren 🔻 Neuer Ordner           |                                            |                  |             | ∷ - ?      |
| Listen                                | ^ Name                                     | Änderungsdatum   | Тур         | Größe      |
|                                       | 00-Morti-Herbert.ixp                       | 18.02.2022 11:21 | IXP-Datei   | 211 KB     |
| NET-DATA                              | 00-Strauss-Sebastian.ixp                   | 18.02.2022 11:47 | IXP-Datei   | 211 KB     |
| NET-PROGRAMM                          |                                            |                  |             |            |
| PDF-DOKUS                             |                                            |                  |             |            |
| PEGASYS                               |                                            |                  |             |            |
|                                       |                                            |                  |             |            |
| SOUNDS                                |                                            |                  |             |            |
| SYSPROGS                              |                                            |                  |             |            |
|                                       |                                            |                  |             |            |
| T700-DISPLAY                          |                                            |                  |             |            |
| TEXTE                                 |                                            |                  |             |            |
| 📊 trash                               | ¥                                          |                  |             |            |
| Dateiname: 18-Piggy-Marion            |                                            |                  |             | ~          |
| Dateityp: Import/Export (*.ixp)       |                                            |                  |             | ~          |
| <ul> <li>Ordner ausblenden</li> </ul> |                                            |                  | Speichern   | Abbrechen  |

Bitte mit Speichern bestätigen.

Danach beenden Sie die *Historische Auswertung* wie folgt:

Gehen sie auf *Systemdienste* > *Historische Auswertung* 

Die folgende Meldung mit Ja bestätigen.

| Meldung | ×                                                                    |  |  |  |  |
|---------|----------------------------------------------------------------------|--|--|--|--|
| ?       | uerst histor. Auswertung beenden.<br>Imschalten auf aktuelle Datei ? |  |  |  |  |
|         | Ja Nein(17)                                                          |  |  |  |  |

Sie befinden sich wieder in der aktuellen Version.

Seite 11 von 15 Acticon GmbH Neuer Weg 28 D-72458 Albstadt www.acticon.de

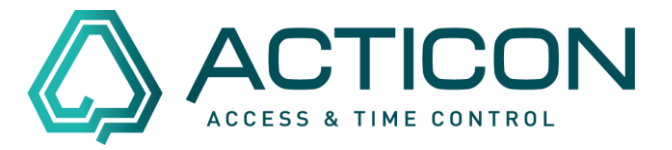

Ihr Bildschirm sieht wieder wie gewohnt aus.

Jetzt können Sie die exportierte Datei wieder importieren.

Gehen sie auf *Daten > Daten IMPORT/EXPORT* 

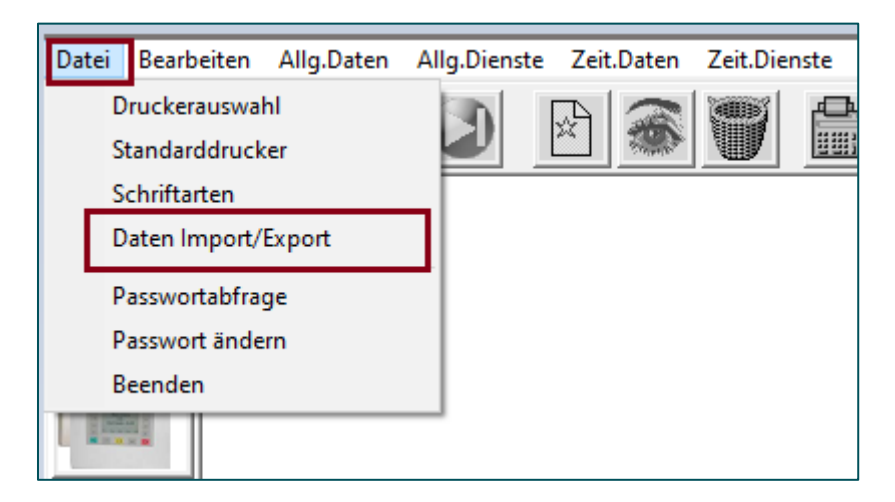

Es öffnet sich das Fenster Daten Importieren/Exportieren

| 🕼 Daten Importieren/Exportieren |                             | $\times$ |
|---------------------------------|-----------------------------|----------|
| Funktion<br>Exportieren         | Satzart<br>01 Personendaten | •        |
| von Index :<br>bis Index :      |                             |          |
| Ausführen                       | Abbrechen                   |          |

Füllen Sie bitte die Felder wie folgt aus:

Funkion:ImportierenSatzart:01 Personendaten

Seite 12 von 15 Acticon GmbH Neuer Weg 28 D-72458 Albstadt www.acticon.de

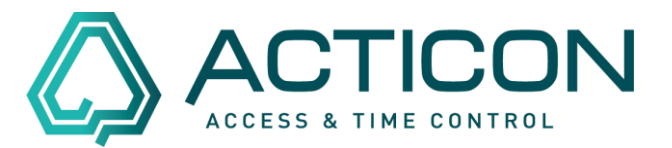

| 🛆 Daten Importieren/Exportieren | ×         |
|---------------------------------|-----------|
| Funktion                        | Satzart   |
|                                 |           |
| von Index :                     |           |
| bis Index :                     |           |
| Ausführen                       | Abbrechen |

Bestätigen Sie den Button *"Ausführen*" Die folgende Frage mit *"Ja*" bestätigen

| Meldung |                                                                          | × |  |  |  |  |
|---------|--------------------------------------------------------------------------|---|--|--|--|--|
| ?       | Wirklich alle Datensätze der Satzart '01 Personendaten'<br>importieren ? |   |  |  |  |  |
|         | Ja Nein                                                                  |   |  |  |  |  |

Das Programm öffnet das ACTICON-Verzeichnis.

Wählen Sie den Ordner und die Datei aus, die Sie exportiert haben.

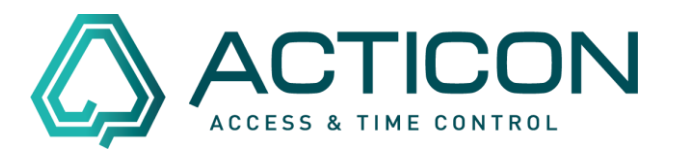

## Beispiel:

| Demo Demo Name Anderungdatum Typ Große Große Gr                                                                                                    | Neuer Ordner |        |                           |                              |                        |             |                         |          | ?   |
|----------------------------------------------------------------------------------------------------|--------------|--------|---------------------------|------------------------------|------------------------|-------------|-------------------------|----------|-----|
| t<br>t<br>t<br>t<br>t<br>t<br>t<br>t<br>t<br>t<br>t<br>t<br>t<br>t                                                                                                    | Demo         | ^      | Name                      | ^                            | Änderungsdatum         | Тур         | Größe                   |          |     |
| t<br>info-lableau 1/2012/221438 Dateiordner<br>isten 10.0320221407 Dateiordner<br>MailVersand 31.0520221407 Dateiordner<br>NET-ROGRAMM 21.022021343 Dateiordner<br>PFD-DOKUS 15.0620210846 Dateiordner<br>PFD-OKUS 15.0620210846 Dateiordner<br>PFD-OKUS 15.0620210846 Dateiordner<br>SOUNDS 15.0620210846 Dateiordner<br>SOUNDS 15.0620210846 Dateiordner<br>Dateiordner<br>TOO_GUI 15.0620210846 Dateiordner<br>TOO_GUI 15.0620210846 Dateiordner<br>TOO_GUI 15.0620210846 Dateiordner<br>TOO_OSPLAY<br>TKTE<br>Dateiordner<br>Ner PRC > Lokaler Dateinträger (C) > myProgs > ACTICON-Demo > trash<br>Cognisieen ▼ Neuer Ordner<br>Maiversand<br>NET-ROGRAMM PUBLICA<br>SOUNDS 15.0620210846 Dateiordner<br>Too_DISPLAY<br>Too DISPLAY<br>Too DISPLAY                                                                                                    |              |        | nistory.t                 |                              | 15.07.2022 13:33       | Dateioruner |                         |          |     |
| Aurz tabellen     04.44.202 1438     Dateiordner       Aurz tabellen     04.44.202 12.077     Dateiordner       MailVersand     31.05.2021 16.16     Dateiordner       MailVersand     31.05.2021 18.46     Dateiordner       NET-PAGRAMM     21.022202 18.33     Dateiordner       PDF-DOKUS     15.06.2021 08.46     Dateiordner       SoftTerminal     05.11.2021 11.46     Dateiordner       SoftTerminal     05.11.2021 108.46     Dateiordner       SoftTerminal     05.11.2021 08.46     Dateiordner       MailVersand     15.06.2021 08.46     Dateiordner       Item     7700_GUI     15.06.2021 08.46     Dateiordner       Item     7700_GUI     15.06.2021 08.46     Dateiordner       Item     7700_GUI     15.06.2021 08.46     Dateiordner       Item     TEXTE     15.06.2021 08.46     Dateiordner       Dateiordner     15.06.2021 08.46     Dateiordner     Import/Export (*.kp)       Dateiordner     15.06.2021 08.46     Dateiordner     Import/Export (*.kp)       Dateiordner     15.06.2021 08.46     Dateiordner     Import/Export (*.kp)       Dateiordner     15.06.2021 08.46     Dateiordner     Import/Export (*.kp)       Dateiordner     15.06.2021 08.46     Dateiordner     Import/Export (*.kp)                                                                                                    | ut           |        | Info-lab                  | ileau                        | 17.01.2022 13:31       | Dateiordner |                         |          |     |
| Loten     1003-2022 1207     Deteordner     Loten     1003-2022 1207     Deteordner     NET-DATA     15.06.2021 06.46     Dateiordner     PDF-DATA     15.06.2021 06.46     Dateiordner     PDF-DOKUS     15.06.2021 08.46     Dateiordner     PDF-DOKUS     SoftTerminal     O.11.2021 11.46     Dateiordner     SOVROS     SoftTerminal     SOVROS     SoftTerminal     SOVROS     SoftTerminal     SOVROS     SoftTerminal     SOVROS     SoftTerminal     SOVROS     SoftTerminal     SOVROS     SoftTerminal     SoftTerminal     SOVROS     SoftTerminal     SOVROS     SoftTerminal     SOVROS     SoftTerminal     SoftTerminal     SoftTermi                                                                                                    |              |        | Kurz lab                  | ellen                        | 04.04.2022 14:08       | Dateiordner |                         |          |     |
| MailVersand 31.05.2022 1616 Deteiordner     NET-PROGRAMM 21.02.2022 13:43 Deteiordner     PEGASYS 15.06.2022 08:37 Deteiordner     PEGASYS 15.06.2021 08:46 Deteiordner     SVSPROGS 15.06.2021 08:46 Deteiordner     SVSPROGS 15.06.2021 08:46 Deteiordner     T700_ISPLAY 15.06.2021 08:46 Deteiordner     TEXTE 15.06.2021 08:46 Deteiordner  Deteiname: *ixp                                                                                                    |              |        | Listen                    |                              | 10.03.2022 12:07       | Dateiordner |                         |          |     |
| NET-DAIA       15.06.2021 08.46       Deteordner         PDF-DORUS       15.06.2022 08.37       Dateiordner         PEGASYS       15.06.2022 08.46       Dateiordner         SoftTerminal       05.11.2021 11.46       Dateiordner         SoftTerminal       05.11.2021 11.46       Dateiordner         SoftTerminal       05.11.2021 11.46       Dateiordner         SoftTerminal       05.11.2021 11.46       Dateiordner         SoftTerminal       05.0221 08.46       Dateiordner         Inn       T700_DISPLAY       15.06.2021 08.46       Dateiordner         Ind       T700_DISPLAY       15.06.2021 08.46       Dateiordner         Dateiordner       TXTE       15.06.2021 08.46       Dateiordner         Dateiordner       TXTE       15.06.2021 08.46       Dateiordner         Dateiordner       TXTE       15.06.2021 08.46       Dateiordner         Dateiordner       TXTE       15.06.2021 08.46       Dateiordner         Dateiordner       Import/Export (*.ixp)       Import/Export (*.ixp)         Dateiordner       Import/Export (*.ixp)       Import/Export (*.ixp)         Dateiordner       Import/Export (*.ixp)       Import/Export (*.ixp)         DirecrPC > Lokaler Datentráger (C.) > myProgs > ACTICON-Demo > trash <td></td> <td></td> <td>MailVers</td> <td>and</td> <td>31.05.2022 16:16</td> <td>Dateiordner</td> <td></td> <td></td> <td></td>                                                                                                    |              |        | MailVers                  | and                          | 31.05.2022 16:16       | Dateiordner |                         |          |     |
| nkl-1+ROGRAMM     21.02.2021 3:443     Dateiordner       pP6ASYS     15.06.2021 08:46     Dateiordner       o     SoftTerminal     05.11.2021 11:46     Dateiordner       au     SYSPROGS     15.06.2021 08:46     Dateiordner       au     SYSPROGS     15.06.2021 08:46     Dateiordner       au     SYSPROGS     15.06.2021 08:46     Dateiordner       au     SYSPROGS     15.06.2021 08:46     Dateiordner       au     SYSPROGS     15.06.2021 08:46     Dateiordner       au     SYSPROGS     15.06.2021 08:46     Dateiordner       au     T700-DISPLAY     15.06.2021 08:46     Dateiordner       Dateiname     *.ixp     Import/Export (*ixp)                                                                                                    |              |        | NET-DA                    | TA                           | 15.06.2021 08:46       | Dateiordner |                         |          |     |
| PDF-DORUS 15.08.202 08:37 Dateiordner<br>PEGASYS 15.08.202 08:37 Dateiordner<br>0 SOUNDS 15.06.2021 08:46 Dateiordner<br>1700_GUI 15.06.2021 08:46 Dateiordner<br>1700_GUI 15.06.2021 08:46 Dateiordner<br>1700_OSULAV 15.06.2021 08:46 Dateiordner<br>18.07.2022 19:27 Dateiordner<br>Dateiname *.ixp                                                                                                    |              |        | NET-PR                    | OGRAMM                       | 21.02.2022 13:43       | Dateiordner |                         |          |     |
| 0       SoftTerminal       05.11.2021 11:46       Dateiordner         0       SoftTerminal       05.11.2021 11:46       Dateiordner         atu       SySPROGS       15.06.2021 08:46       Dateiordner         iau       SySPROGS       15.06.2021 08:46       Dateiordner         iau       T700_GUI       15.06.2021 08:46       Dateiordner         iau       T700_DISPLAY       15.06.2021 08:46       Dateiordner         iau       T700_DISPLAY       15.06.2021 08:46       Dateiordner         iau       Trash       18.07.2022 19:27       Dateiordner         Dateiname:       *ixp       v       Import/Export (*ixp)         Info-Tableau       Name       Anderungsdatum       Typ       Große         Info-Tableau       Name       Anderungsdatum       Typ       Größe         Isten       0:0-Ostauss-Sebestian.ixp       18.02.2022 11:47       D0-Datei       211 KB         Isten       Mailversand       Namion.ixp       18.07.2022 21:37       DoP.Datei       273 KB         PFGASYS       SoUNDS       SySPROGS       T700_GUI       18.07.2022 21:37       DVP.Datei       273 KB         SoUNDS       SySPROGS       T700_GUI       T50.FSLAV       V       Import/Expo                                                                                                    | 2            |        | PDF-DO                    | KUS                          | 15.06.2022 08:37       | Dateiordner |                         |          |     |
| 0 soft Terminal 05.11.2021 11:46 Dateiordner<br>au SOUNDS 15.06.2021 08:49 Dateiordner<br>au SYSPROGS 15.06.2021 08:46 Dateiordner<br>T700_GUI 15.06.2021 08:46 Dateiordner<br>T700_DISPLAY 15.06.2021 08:46 Dateiordner<br>Dateiname: *ixp v mmprot/Export (*ixp)<br>Dateiname: *ixp v mmprot/Export (*ixp)<br>Dateiname: *ixp v mmprot/Export (*ixp)<br>Construction of the soft of the soft of the sof                                                                                                    |              |        | PEGASY                    | S                            | 15.06.2021 08:46       | Dateiordner |                         |          |     |
| souNDS 15.06.2021 08:46 Dateiordner<br>au<br>syspRoGS 15.06.2021 08:46 Dateiordner<br>r700-DISPLAY 15.06.2021 08:46 Dateiordner<br>T700-DISPLAY 15.06.2021 08:46 Dateiordner<br>Dateiordner<br>Dateiordner<br>Dateiordner<br>Dateiordner<br>Dateiordner<br>TEXTE 15.06.2021 08:46 Dateiordner<br>TEXTE 15.06.2021 08:46 Dateiordner<br>Dateiordner<br>Dateiordner<br>TEXTE 15.06.2021 08:46 Dateiordner<br>Dateiordner<br>Dateiordner<br>Dateiordner<br>Trop-DISPLAY 5.06.2021 08:46 Dateiordner<br>Dateiordner<br>Trop-DisPLAY 5.06.2021 08:46 Dateiordner<br>Trop-DisPLAY 5.06.2021 08:46 Dateiordner<br>Trop-DisPLAY 5.06.2021 08:46 Dateiordner<br>Trop-DisPLAY 5.06.2021 18:20 Trop-DisPLAY 5.06.2021 18:20 Trop-DisPLAY 5.06.2021 18:20 Trop-DisPLAY 5.06.2021 11:20 P-Datei 211 18:20 Trop-DisPLAY 5.00.500 Trop-Sebastian.ixp 18.07.2022 11:37 IXP-Datei 211 18:<br>SoUNDS 5.95PROKS 11:0.95PLAY 18:00 Strauss-Sebastian.ixp 18.07.2022 21:37 IXP-Datei 273 KB<br>Dateimane 19:Pirgoy-Marion.ixp 18:07.2022 21:37 IXP-Datei 273 KB                                                                                                    | 0            |        | SoftTern                  | ninal                        | 05.11.2021 11:46       | Dateiordner |                         |          |     |
| sev<br>Iten T700-GUI 15.06.2021 08:46 Dateiordner<br>T700-DISPLAY 15.06.2021 08:46 Dateiordner<br>Troo-DISPLAY 15.06.2021 08:46 Dateiordner<br>Troo-DISPLAY 15.06.2021 08:46 Dateiordner<br>Troo-DISPLAY 15.06.2021 08:46 Dateiordner<br>Troo-DISPLAY 15.06.2021 08:46 Dateiordner<br>Troo-DispLaY 15.06.2021 08:46 Dateiordner<br>Troo-DispLaY 15.06.2021 08:46 Dateiordner<br>Troo-DispLaY 15.06.2021 08:46 Dateiordner<br>Troo-DispLaY 15.06.2021 08:46 Dateiordner<br>Troo-DispLaY 15.06.2021 08:46 Dateiordner<br>Troo-DispLaY 15.06.2021 08:46 Dateiordner<br>Troo-DispLaY 15.06.2021 08:46 Dateiordner<br>Transform Neuer Ordner<br>Transform Neuer Ordner<br>Transform 0.00-Morti-Herbert.ixp 18.02.2022 11:21 UKP-Datei 211 KB<br>Ustern 0.00-Strauss-Sebastian.ixp 18.02.2022 11:27 UKP-Datei 211 KB<br>18.Piggy-Marion.ixp 18.07.2022 21:37 UKP-Datei 273 KB<br>NET-PATA<br>NET-PATA<br>NET-PAGRAMM<br>PF6-DAXS<br>SOUNDS<br>SYSPROGS<br>T700_GUI<br>Troo-DISPLAY<br>TEXTE<br>Transform 18Piggy-Marion.ixp mport/Export (*.ixp)                                                                                                    | -            |        | SOUND                     | 5                            | 15.06.2021 08:49       | Dateiordner |                         |          |     |
| len<br>T700_GUI<br>T700_GUI<br>T700_DISPLAY<br>15.06.2021 08:46<br>Dateiordner<br>TEXTE<br>15.06.2021 08:46<br>Dateiordner<br>Dateiordner<br>TEXTE<br>15.06.2021 08:46<br>Dateiordner<br>TexTE<br>15.06.2021 08:46<br>Dateiordner<br>TexTE<br>15.06.2021 08:46<br>Dateiordner<br>TexTe<br>16.07.2022 19:27<br>Dateiordner<br>TexTe<br>TexTexTe<br>TexTe<br>TexTexTexTexTexTexTexTexTexTexTexTexTexT | .au          |        | SYSPRO                    | GS                           | 15.06.2021 08:46       | Dateiordner |                         |          |     |
| nd TZCD-DISPLAY 15.06.2021 08:46 Dateiordner<br>TEXTE 15.06.2021 08:46 Dateiordner<br>Dateiname:  *.ixp    Import/Export (*.ixp)   resonance as an end importance  - → · ↑ → Dieser PC > Lokaler Datenträger (C:) > myProgs > ACTICON-Demo > trash · ♂ ♪ Itash durchsuchen  Drganisieren · Neuer Ordner   ISE · II  Info-Tableau  Name Anderungsdatum Typ Große KurZibellen Listen Name Name Anderungsdatum Typ Große 18.02.2022 11:21 UXP-Datei 211 KB 00-Strauss-Sebastian.ixp 18.02.2022 11:47 UXP-Datei 211 KB 18.Priggy-Marion.ixp 18.07.2022 21:37 UXP-Datei 273 KB   Dateiname: 18-Priggy-Marion.ixp  Import/Export (*.ixp)  Import/Export (*.ixp)                                                                                                    | len          |        | T700_GU                   | JI                           | 15.06.2021 08:46       | Dateiordner |                         |          |     |
| nd<br>TEXTE 15.06.2021 08:46 Dateiordner<br>Dateiordner<br>Dateiordner<br>Dateiordner<br>Dateiordner<br>Dateiordner<br>Dateiordner<br>Trash 18.07.2022 19:27 Dateiordner<br>Import/Export (*.ixp)<br>Determent<br>Disser PC > Lokaler Datenträger (C:) > myProgs > ACTICON-Demo > trash v v v P trash durchsuchen<br>Trganisieren v Neuer Ordner<br>Info-Tableau<br>KurzTabellen<br>Listen<br>MailVersand<br>NET-DATA<br>NET-PROGRAMM<br>PDF-DOKUS<br>PEGASYS<br>SoftTerminal<br>SOUNDS<br>SYSPROGS<br>T700_GUI<br>T700-DISPLAY<br>TEXTE<br>Dateiname 18-Piggy-Marion.ixp v Import/Export (*.ixp)                                                                                                    |              |        | T700-DI                   | SPLAY                        | 15.06.2021 08:46       | Dateiordner |                         |          |     |
| v       Itrash       18.07.2022 19:27       Dateiordner         Dateiname       *.ixp       v       Import/Export (*.ixp)         Import/Export (*.ixp)       v       v       v       v         Import/Export (*.ixp)       v       v       v       v       v         Import/Export (*.ixp)       v       v       <                                                                                                    | nd           |        | TEXTE                     |                              | 15.06.2021 08:46       | Dateiordner |                         |          |     |
| Dateiname:       *.ixp       Import/Export (*.ixp)         - → * ↑       > Dieser PC > Lokaler Datenträger (C.) > myProgs > ACTICON-Demo > trash       *       ©       P trash durchsuchen         Organisierer *       Neuer Ordner       IEE *       III         Info-Tableau       ^       Anderungsdatum       Typ       Größe         KurzTabellen       00-Morti-Herbert.ixp       18.02.2022 11:21       UXP-Datei       211 KB         Listen       00-Morti-Herbert.ixp       18.07.2022 21:37       UXP-Datei       211 KB         MailVersand       NET-PATA       III-Priggy-Marion.ixp       18.07.2022 21:37       UXP-Datei       273 KB         NET-PAGRAMM       PDF-DOKUS       FeGASYS       SoftTerminal       200 KB       273 KB       Troo_DISPLAY         SOUNDS       SySPROGS       Troo_DSPLAY       T       T       Import/Export (*.ixp)         Itash       ×       ×       ×       ×       ×       Import/Export (*.ixp)                                                                                                    | 4            | $\sim$ | trash                     |                              | 18.07.2022 19:27       | Dateiordner |                         |          |     |
| Info-Tableau Name   KurzTabellen   Listen   MailVersand   NET-DATA   NET-PROGRAMM   PDF-DOKUS   PEGASYS   SoftTerminal   SOUNDS   SYSPROGS   Troo-DISPLAY   TxtE   Tateiname:   18-Piggy-Marion.ixp     Itateiname:     18-Piggy-Marion.ixp     Itateiname:     18-Piggy-Marion.ixp     Itateiname:     18-Piggy-Marion.ixp                                                                                                    | - → × ↑      | > Dies | ser PC → Lokale<br>Ordner | r Datenträger (C:) → myProgs | → ACTICON-Demo → trash | 5 V         | ,○ trash durchsu<br>B== | chen     |     |
| Mile docked     KurzTabellen     Listen     MailVersand     NET-DATA     NET-PROGRAMM   PDF-DOKUS   PEGASYS   SoftTerminal   SOUNDS   SYSPROGS   T700_GUI   T700_GUI   T700_DISPLAY   TEXTE     Dateiname:     18-Piggy-Marion.ixp     Iterminal     Source     Iterminal     Source     Iterminal     Source     Iterminal     Source     Iterminal     Iterminal     Ite                                                                                                    | Info-Tab     | leau   | •                         | Name                         | Änderungsdatur         | n Tvn       | Größe                   |          |     |
| Interstand   Istem   Istem   MailVersand   NET-DATA   NET-PROGRAMM   PDF-DOKUS   PEGASYS   SoftTerminal   SOUNDS   SYSPROGS   T700_GUI   T700_DISPLAY   TEXTE                                                                                                    | KurzTabe     | ellen  |                           | mane                         | Anderdingsdatar        |             | 0,000                   |          |     |
| MailVersand   NET-DATA   NET-PROGRAMM   PDF-DOKUS   PEGASYS   SoftTerminal   SOUNDS   SYSPROGS   T700_GUI   T700_DISPLAY   TEXTE     Dateiname:     18-Piggy-Marion.ixp     18-Piggy-Marion.ixp     Import/Export (*.ixp)                                                                                                    | Listen       |        |                           | 00-Morti-Herbert.ixp         | 18.02.2022 11:21       | IXP-Datei   | 211                     | KB       |     |
| Indirestand     NET-DATA   NET-PROGRAMM   PDF-DOKUS   PEGASYS   SoftTerminal   SOUNDS   SYSPROGS   T700_GUI   T700_ISPLAY   TEXTE     Dateiname:     18-Piggy-Marion.ixp   Import/Export (*.ixp)                                                                                                    | MailVers     | and    |                           | 18-Picque-Marion inn         | 18.02.2022 11:47       | IXP-Datei   | 211                     | KB       |     |
| NET-PROGRAMM PDF-DOKUS PEGASYS SoftTerminal SOUNDS SYSPROGS T700_GUI T700_DISPLAY EXTE V Dateiname: 18-Piggy-Marion.ixp V Import/Export (*.ixp)                                                                                                    |              | гл     |                           | io-riggy-manonaxp            | 10.01.2022 21.51       | IXI Datei   | 215                     | ND .     |     |
| PEF-DOKUS<br>PEGASYS<br>SoftTerminal<br>SOUNDS<br>SYSPROGS<br>T700_GUI<br>T700_DISPLAY<br>EXTE<br>trash                                                                                                    |              | GRAMA  | 4                         |                              |                        |             |                         |          |     |
| PEGASYS SoftTerminal SOUNDS SYSPROGS T700_GUI T700_DISPLAY TEXTE Dateiname: 18-Piggy-Marion.ixp                                                                                                    |              | KIIS   | ~                         |                              |                        |             |                         |          |     |
| SoftTerminal<br>SOUNDS<br>SYSPROGS<br>T700_GUI<br>T700-DISPLAY<br>TEXTE<br>trash                                                                                                    |              | R05    |                           |                              |                        |             |                         |          |     |
| SOUNDS<br>SYSPROGS<br>T700_GUI<br>T700-DISPLAY<br>TEXTE<br>trash                                                                                                    | SoftTerm     | vinal  |                           |                              |                        |             |                         |          |     |
| SYSPROGS<br>T700_GUI<br>T700-DISPLAY<br>TEXTE<br>Dateiname: 18-Piggy-Marion.ixp                                                                                                    |              |        |                           |                              |                        |             |                         |          |     |
| T700_GUI<br>T700-DISPLAY<br>TEXTE<br>Dateiname: 18-Piggy-Marion.ixp                                                                                                    |              | GS     |                           |                              |                        |             |                         |          |     |
| Troo_DISPLAY Texte Dateiname: 18-Piggy-Marion.ixp                                                                                                    | T700 GU      | 1      |                           |                              |                        |             |                         |          |     |
| TEXTE Dateiname: 18-Piggy-Marion.ixp                                                                                                    |              | ΣΡΙ ΔV |                           |                              |                        |             |                         |          |     |
| trash     v       Dateiname:     18-Piggy-Marion.ixp                                                                                                    |              |        |                           |                              |                        |             |                         |          |     |
| Dateiname: 18-Piggy-Marion.ixp                                                                                                    | trash        |        | ~                         |                              |                        |             |                         |          |     |
|                                                                                                    | uasii        | Datein | ame: 18-Piggy-            | Marion.ixp                   |                        | ~           | Import/Export (*.ix     | <b>)</b> | ~   |
| Öfferer Abbere                                                                                                    |              |        | 557                       |                              |                        |             | Öffnon                  | Abbres   | hon |

Und bestätigen Sie den Button Öffnen.

Seite 14 von 15 Acticon GmbH Neuer Weg 28 D-72458 Albstadt <u>www.acticon.de</u>

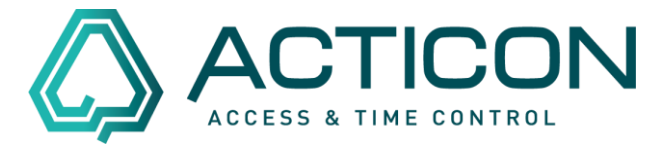

## Alle folgenden Meldungen mit Ja bestätigen.

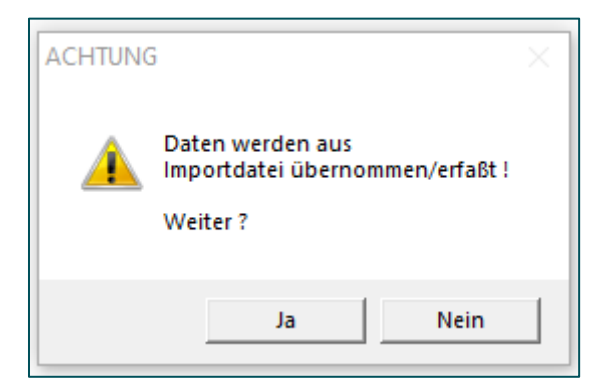

Nach erfolgtem Import erhalten Sie die Rückmeldung, dass alle Daten importiert wurden.

| Meldung                          | ×              |
|----------------------------------|----------------|
| Es wurden 1 Datensätze importier | t/exportiert ! |
|                                  | ОК             |

Die Personendaten incl. aller Buchungen befinden sich wieder in den Personendaten.

Seite 15 von 15 Acticon GmbH Neuer Weg 28 D-72458 Albstadt <u>www.acticon.de</u>